## Hvordan kommer jeg på internettet via skolens elevnet fra en Windows7-maskine

1) Det allerførste, du skal gøre, er at oprette forbindelse til skolens trådløse elev-net. Find det trådløse netværks-ikon til højre, i bunden af skærmen (med mindre du skal bruge et indbygget program på din computer, der styrer dine netforbindelser)

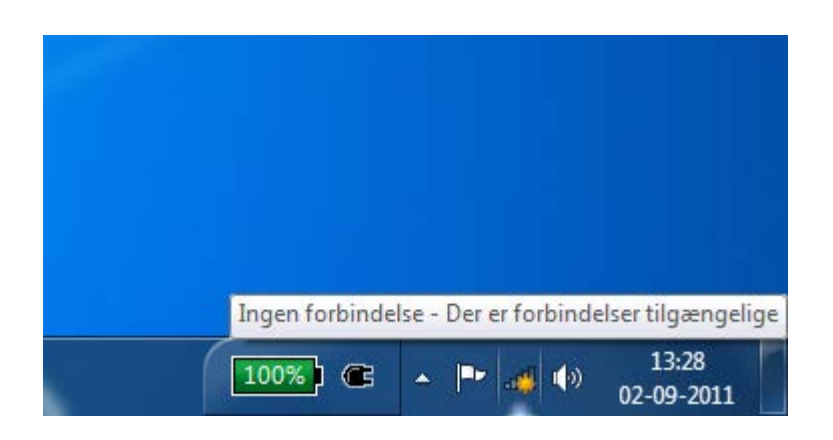

Der er med en gul stjerne markeret, at der ikke er nogen netværksforbindelse. Klik på ikonet og et vindue i stil med dette popper op:

| Ikke tilsluttet                                                              | ÷,   |
|------------------------------------------------------------------------------|------|
| Der er forbindelser tilgængelige                                             |      |
| Trådløs netværksforbindelse                                                  | ^    |
| LEGYM                                                                        | I    |
| LEGYM-ELEV                                                                   | 31   |
| De oplysninger, der sendes via dette<br>netværk, er muligvis synlige for and | re.  |
| Opret automatisk Opret forbinde                                              | else |
| dude                                                                         | Il   |
|                                                                              |      |
| Åbn Netværks- og delingscenter                                               |      |

Klik på netværket Legym-Elev, sæt flueben som vist her og klik afslutningsvist på Opret forbindelse.

Herefter dukker dette skærmbillede op:

| Destances Weetles      Destances Weetles      Destances      Destances | Angu networkspiscong      Angu networkspiscong      Networkspiscong      Networkspiscong | - 0 X<br>• |
|----------------------------------------------------------------------------------------------------|----------------------------------------------------------------------------------------------------|------------|
| dude<br>Åbn Netva                                                                                                    | erks- og delingscenter                                                                                                    |            |

- 2) Og du er nu klar til at komme videre. Men for at dette kan ske, skal vores system sige god for at lige præcis du via skolen skal have adgang til internettet. Dette får du lov til via nogle indstillinger i din internet-browser. Kernen i dette er, at der skal være et flueben i de såkaldte proxyindstillinger ved automatisk registrering. At kunne sætte dette flueben rigtigt nås via lidt forskellige veje i de forskellige browsere.
- a) I Internet Explorer ser det således ud:

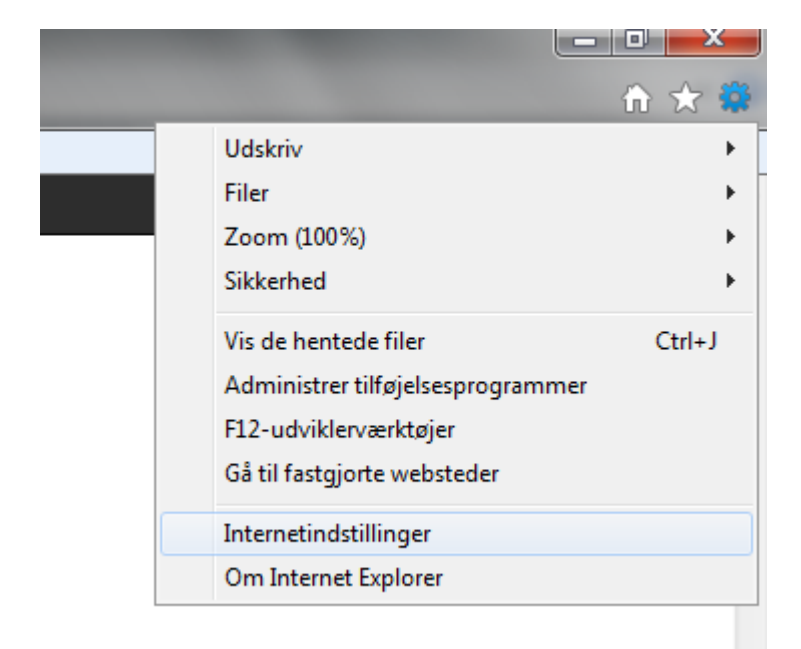

Klik på ikonet for Muligheder ( det tandhjulslignende ikon længst ude til højre) og klik herefter på Internetindstillinger. Så dukker dette skærmbillede op:

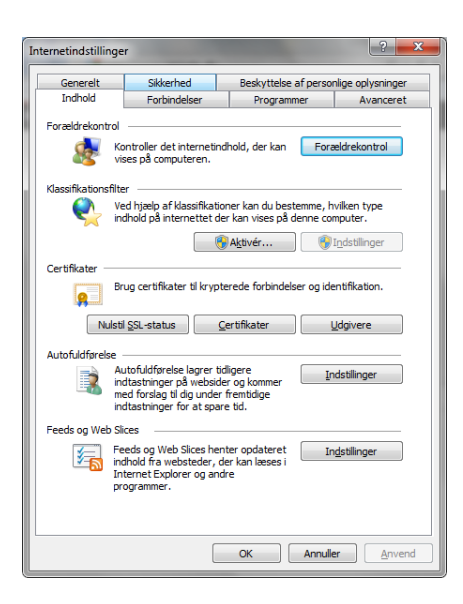

Klik på <u>F</u>orbindelser og herefter <u>L</u>anindstillinger og sørg for at indstillingerne ser således ud:

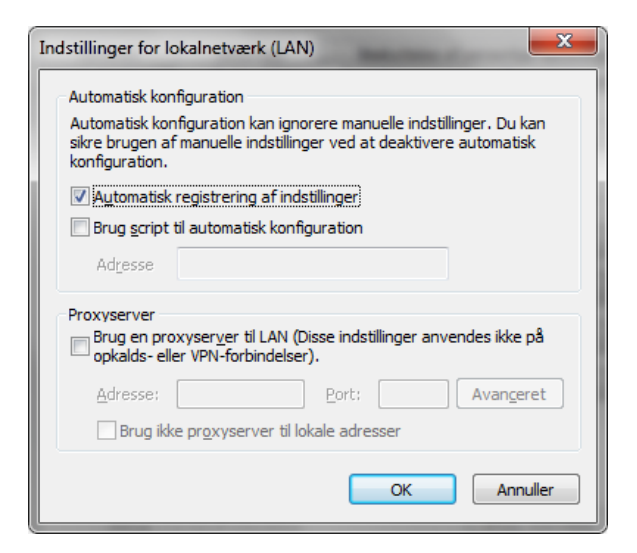

Start herefter Internet Explorer og du bliver bedt om at fortælle hvem du er. Udfyld ca. således:

| Windows Sikkerhe | d                                                                                                    | ×           |
|------------------|----------------------------------------------------------------------------------------------------|-------------|
| Opretter forbing | delse til 10.201.8.132.                                                                                                    |             |
|                  | legym\11asdf         •••••••         Domæne: legym         Image: With the second second |             |
|                  |                                                                                                    | OK Annuller |

Herefter kan du komme på internettet.

b) I Firefox ser det således ud:

Vælg i Firefox menulinjen <u>F</u>unktioner/<u>T</u>ools. Så kommer et skærmbillede i stil med dette frem

| Options             |             |               |                    |             |          |                | ×        |
|---------------------|-------------|---------------|--------------------|-------------|----------|----------------|----------|
|                     |             | 页             |                    | 00          |          | Q              |          |
| General             | Tabs        | Content       | Applications       | Privacy     | Security | Sync           | Advanced |
| General N           | etwork U    | pdate Encr    | yption             |             |          |                |          |
| Connec              | tion        |               |                    |             |          |                |          |
| Config              | ure how Fi  | refox conne   | cts to the Interne | et          |          | S <u>e</u> tti | ngs      |
| Offline             | Storage     |               |                    |             |          |                |          |
| Your ca             | che is cur  | rently using  | 23,2 MB of disk    | space       |          | <u>C</u> lea   | r Now    |
| <u>Ove</u>          | erride auto | matic cache   | management         |             |          |                |          |
| Lin                 | nit cache t | o 1024        | MB of space        |             |          |                |          |
| <mark>▼ ⊺</mark> el | l me when   | a website as  | sks to store data  | for offline | use      | Excep          | tions    |
| The fol             | lowing we   | bsites have s | tored data for o   | ffline use: |          |                |          |
|                     |             |               |                    |             |          |                |          |
|                     |             |               |                    |             |          |                |          |
|                     |             |               |                    |             |          | Paur           |          |
|                     |             |               |                    |             |          | <u>v</u> en    | iove     |
|                     |             |               |                    |             |          |                |          |
|                     |             |               |                    | OK          |          |                | 11-1-    |
|                     |             |               |                    | UK          | Canc     | ei             | Help     |

Klik på Advanced/<u>Avanceret. Og vælg Indstillinger/Setting</u>: og udfyld således:

| <ul> <li>Configure Proxies</li> <li>No proxy</li> </ul> | o Access the Internet                  |                |                 |
|---------------------------------------------------------|----------------------------------------|----------------|-----------------|
| Auto-detect p                                           | oxy settings for this net <u>w</u> ork |                |                 |
| Ose system proxy Manual proxy                           | configuration:                         |                |                 |
| HTTP Proxy:                                             |                                        | Port:          | 0               |
|                                                         | Use this proxy server for all pro      | otocols        |                 |
| SS <u>L</u> Proxy:                                      |                                        | Port:          | 0               |
| ETP Proxy:                                              |                                        | Po <u>r</u> t: | 0               |
| SOCKS Host:                                             |                                        | Por <u>t</u> : | 0               |
|                                                         | SOCKS v4 SOCKS v5                      |                |                 |
| No Proxy for:                                           | localhost, 127.0.0.1                   |                |                 |
|                                                         | Example: .mozilla.org, .net.nz, 192    | .168.1.0/24    |                 |
| <u>A</u> utomatic pro                                   | xy configuration URL:                  |                |                 |
|                                                         |                                        |                | R <u>e</u> load |
|                                                         |                                        |                |                 |

Klik Ok. Start Firefox og udfyld den boks der så dukker op således:

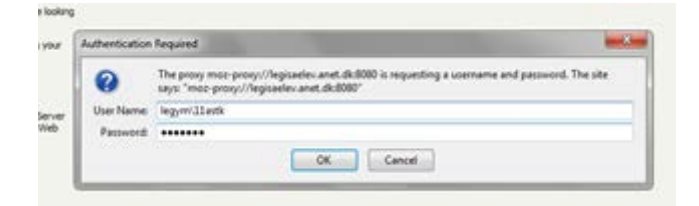

## c) Safari:

Klik på Indstillinger>Vælg>Avanceret >Proxyservere. Så dukker Windows Indstillinger for Egenskaber for Internet op. For den korrekte udfyldning her: se ovenfor under gennemgangen af indstillingerne for Internet Explorer. Start herefter Safari-browseren og udfyld pop-up-vinduet således:

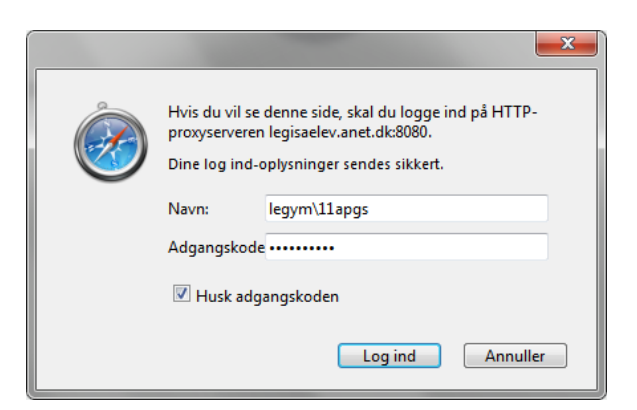

d) Chrome:

Klik på Værktøjsnøglen øverst til højre i skærmbilledet. (Tilpasning og handlinger for Google Chrome). Vælg i menuen, der så dukker op: Valgmuligheder. Klik herefter ude til venstre i skærmbilledet på den indstillingsmulighed, der hedder > Avancerede valgmuligheder og klik i de nye skærmbillede på >Netværk: Skift Indstillinger for proxy. Så dukker Windowsindstillingerne for Egenskaber for Internet op. Følg herefter anvisningerne fra beskrivelsen under punkt a) om indstillingerne i forbindelse med Internet Explorer.

Efter du har klikket på Ok for at bekræfte disse indstillinger, starter du Chrome og udfylder popup-vindue der dukker på, således:

| ) Ny fane × 🔇 Valgmuligheder - Avancere × 💓                                                                          |              |
|----------------------------------------------------------------------------------------------------|--------------|
| $\leftrightarrow \Rightarrow \mathbf{X}$ (S) dr.dk                                                                   | \$ <b>\$</b> |
| Placer dine bogmærker her på bogmærkelinjen for at få hurtig adgang til dem. <u>Importer bogmærker nu</u>            |              |
| <ul> <li>Mest besøgte</li> </ul>                                                                                     |              |
|                                                                                                    |              |
| DR Forsiden - TV, Radio, Nyh     Velkommen til Google Chrome     Google Chrome-temagalleri                           |              |
| Serveren legisalek-anet.dk8060 kræver et brugernavn og en<br>adgangskode.<br>Brugernavn: legym\Jaspt<br>Adgangskode: |              |
| Log ind Annuller                                                                                                    |              |
| m DR Forsiden                                                                                                    |              |
|                                                                                                    |              |
| O chrome                                                                                                    |              |

KN

## MAC på LEGYM-ELEV

For at få din MAC-computer til at fungere på skolens elev-netværk skal du gøre følgende:

Vælg indstillinger for netværk – her ser du et skærmbillede, der ser cirka således ud:

| - w r      |                          |                                  |          |
|------------|--------------------------|----------------------------------|----------|
| Wi-Fi Wi-F | TCP/IP DNS WINS          | 802.1X Proxyservere              | lardware |
|            | Foretrukne netværk:      |                                  |          |
|            | Navn på netværk          | Sikkerhed                        |          |
|            | TDC-5C65                 | WPA2 Personal                    |          |
|            | LEGYM                    | WPA/WPA2 Enterprise              |          |
|            | BerlinSitecom            | WEP                              |          |
|            | + - Træk netværk til de  | en foretrukne rækkefølge.        |          |
|            | ✓ Husk netværk, denne    | computer har haft forbindelse ti | 1        |
|            | Kræv administratorgodke  | endelse til:                     |          |
|            | Opret computer til c     | omputer-netværk                  |          |
|            | Skift netværk            |                                  |          |
|            | Slå Wi-Fi til eller fra  |                                  |          |
|            |                          |                                  |          |
|            | WI FLADARE FRANC         |                                  |          |
|            | wi-Fi-adresse: 58:55:ca: | ed:01:87                         |          |
|            |                          |                                  |          |

Klik på den lille knap, med + på og klik derefter på "Vælg et netværk"

| 0.0               | Netværk                                                                                                    |                                                |
|-------------------|----------------------------------------------------------------------------------------------------|------------------------------------------------|
| (   ⊳ ) [ Vis all | e                                                                                                    | ٩                                              |
| 💎 Wi-Fi           | Skriv navnet og sikkerhedstypen på<br>tilføje.                                                                                                    | skrivelse.<br>å den beskrivelse, du vil        |
| 2                 | Netværksnavn:                                                                                                    |                                                |
| 1                 | Sikkerhed: Ingen                                                                                                    | +                                              |
| a Masteria        |                                                                                                    | a and the second                               |
| und invest        | (?) Vælg et netværk A                                                                                                    | nnuller OK                                     |
|                   | + - Træk netværk til den foretrukne r<br>Husk netværk, denne computer ha<br>Kræv administratorgodkendelse til:<br>Opret computer til computer-net<br>Skift netværk<br>Slå Wi-Fi til eller fra<br>Wi-Fi-adresse: 58:55:ca:ed:b1:87 | ækketølge.<br>Ir haft forbindelse til<br>tværk |
|                   |                                                                                                    |                                                |
| -                 |                                                                                                    |                                                |

## Klik på LEGYM-ELEV og vælg OK

| - ] [ Vis alle ] |                                                                             | Q                                             |
|------------------|-----------------------------------------------------------------------------|-----------------------------------------------|
| 🔊 WI-FI          | Tilføj en WI-FI-netværksbe:<br>Vælg det WI-FI-netværk du ønsker             | skrivelse.<br>at tilføje fra listen nedenfor. |
|                  | LECYM<br>LECYM-ELEV                                                         | 4 ¢<br>¢                                      |
| 0                |                                                                             | Annuller OK                                   |
| -                | Opret computer til computer-net<br>Skift netværk<br>Slå Wi-Fi til eller fra | tværk                                         |
|                  |                                                                             |                                               |
| W                | i-Fi-adresse: 58:55:ca:ed:b1:87                                             |                                               |

Bliver du herefter mødt af dette skærmbillede – så vælg "Tillad altid"

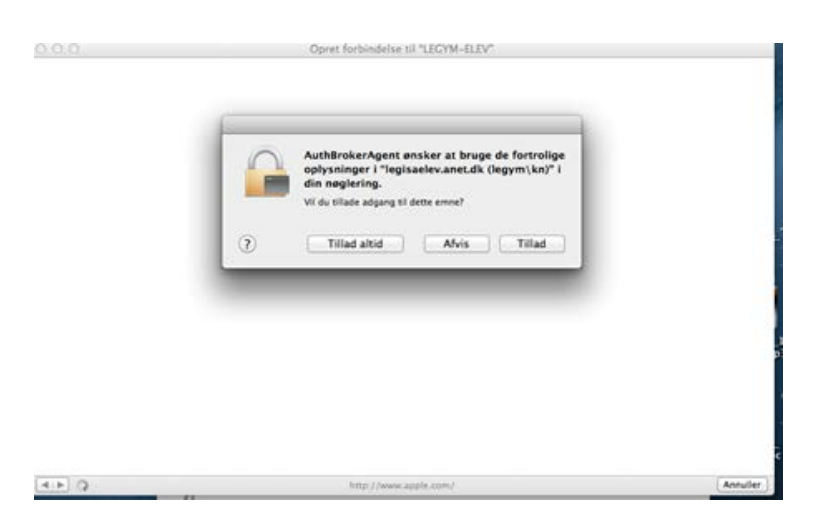

Under Systemindstillinger>Netværk skal du sikre dig at der er sat flueben således ved Proxy-indstillinger og acceptere indstillingerne med at klikke på OK

| Netværk                                              | 9                     |
|------------------------------------------------------|-----------------------|
| W-B                                                  |                       |
| WI-FI TCP/IP DNS WINS 802.1X                         | Proxyservere Hardware |
| Vælg en protokol, du vil konfigurere:                |                       |
| Automatisk proxyregistrering                         |                       |
| Automatisk proxykonfiguration                        |                       |
| Web-proxy (HTTP)  Sitisfy web-proxy (HTTP)           |                       |
| C FTP-proxy                                          |                       |
| G SOCKS-proxy                                        |                       |
| Streaming-proxy (RTSP)                               |                       |
| Excluder ankle upstreame                             |                       |
| Tituldesat proxyindstillinger for disse værter og do | maner                 |
| *Jocal, 169.254/16                                   | (intervent)           |
|                                                      |                       |
|                                                      |                       |
| Brug passiv FTP (P)                                  | SVI                   |
|                                                      | Annuller              |
|                                                      | - Annualer OK         |